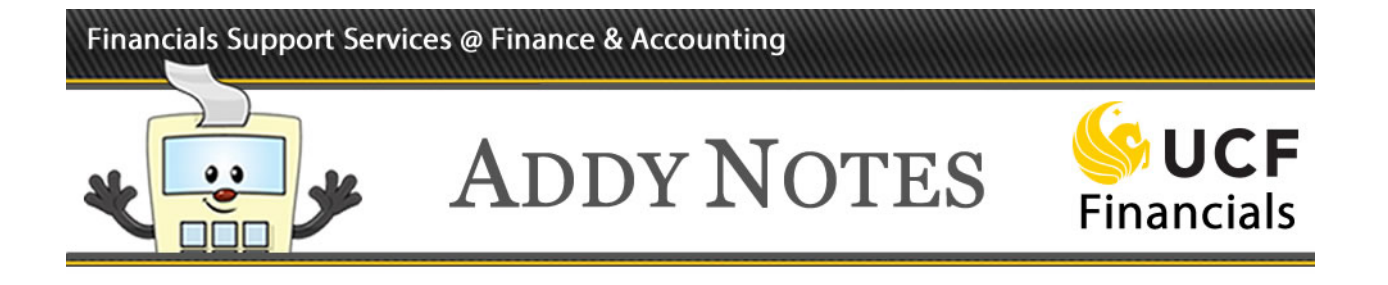

## **Deleting a Journal**

This Addy Note explains how to delete a journal.

| Step | Action                                                                                                    |
|------|----------------------------------------------------------------------------------------------------|
| 1.   | Navigate to Main Menu > General Ledger > Journals > Journal Entry > Create/Update Journal Entries.                                                                       |
| 2.   | Click the <b>Find an Existing Value</b> tab.                                                                                                    |
|      | Create/Update Journal Entries<br>Enter any information you have and click Search. Leave fields blank for a list of all values.<br>Find an Existing Value Add a New Value |
| 3.   | Enter the <b>Journal ID</b> or any other information in the fields to narrow the scope of your                                                                           |
|      | search.                                                                                                    |
|      | Search Criteria                                                                                                    |
|      | Business Unit = V UCF01 Q                                                                                                    |
|      | Journal ID begins with ▼                                                                                                    |
|      | Journal Date = V                                                                                                    |
|      | Document Sequence Number begins with ▼                                                                                                    |
|      | Journal Header Status = V                                                                                                    |
|      | Budget Checking Header Status = V                                                                                                    |
|      | Source 💷 🔍                                                                                                    |
|      | Entered By begins with                                                                                                    |
|      |                                                                                                    |
| 4    | Click Search                                                                                                    |
| ч.   | chek bearen.                                                                                                    |
|      |                                                                                                    |
|      | Search Clear Basic Search 🖾 Save Search Criteria                                                                                                    |
|      |                                                                                                    |

## Financials Support Services @ Finance & Accounting

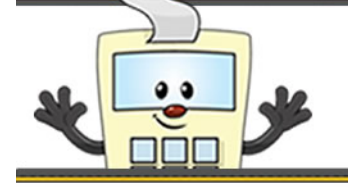

## ADDY NOTES

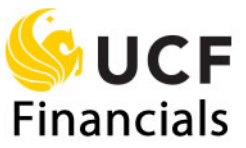

| Step | Action                                                                                                    |
|------|----------------------------------------------------------------------------------------------------|
| 5.   | Select the journal from the search results.                                                                                                    |
|      | Search Results                                                                                                    |
|      | Only the first 300 results can be displayed.                                                                                                    |
|      | View All                                                                                                    |
|      | Business<br>Unit         Journal ID         Journal<br>Date         Journal<br>Sequence         Document<br>Sequence         Line         Journal         Budget           Unit         Date         Sequence         Business         Header         Checking Header |
|      | UCF0 0000001603/21/2003 0 (blank) UCF01 Posted Valid                                                                                                    |
|      | UCF01 00000000000000000000000000000000000                                                                                                    |
|      | UCF01 0000000161 07/01/2003 0 (blank) UCF01 Posted Valid                                                                                                    |
|      | UCF01 0000000162 07/01/2003 0 (blank) UCF01 Posted Valid                                                                                                    |
|      | UCF01 0000000163 11/21/2003 0 (blank) UCF01 Posted Valid                                                                                                    |
|      | UCF01 0000000163 07/01/2003 0 (blank) UCF01 Posted Valid                                                                                                    |
| 6.   | Click the Lines tab.                                                                                                    |
| 7.   | Click the <b>Process</b> down arrow.                                                                                                    |
|      |                                                                                                    |
|      | Journal ID 0000160947 D                                                                                                    |
|      |                                                                                                    |
|      | Search Criteria                                                                                                    |
|      | *Process Edit Journal                                                                                                    |
| 8.   | Select <b>Delete Journal</b> .                                                                                                    |
|      |                                                                                                    |
|      | Search Criteria                                                                                                    |
|      | *Process Edit Journal                                                                                                    |
|      | Budget Check Journal                                                                                                    |
|      | Constant                                                                                                    |
|      | Delete Journal                                                                                                    |
|      | Ledger Et Chartfield                                                                                                    |
|      | Edit Journal                                                                                                    |
|      | Refresh Journal                                                                                                    |
|      | ACTUALS Submit Journal                                                                                                    |
| 9    | Click the <b>Process</b> button                                                                                                    |
| ۶.   | Search Criteria Change Values                                                                                                    |
|      | Gearch Official Change Values                                                                                                    |
|      | *Process Edit Journal    Process                                                                                                    |
|      |                                                                                                    |

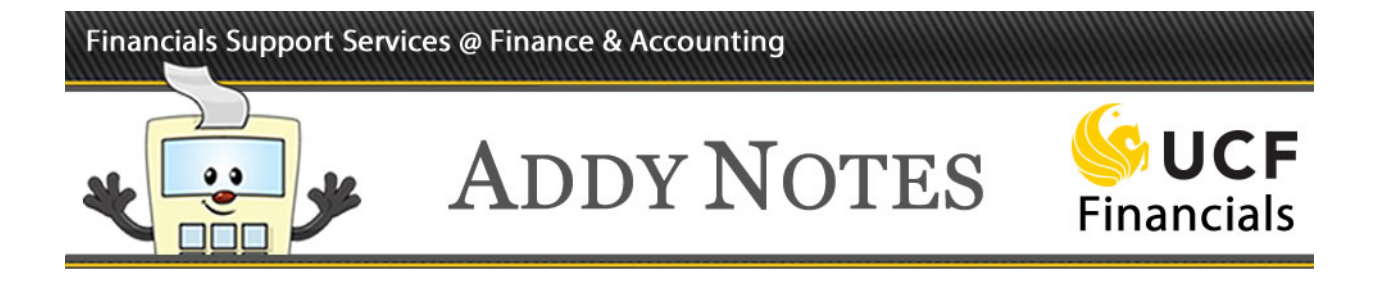

| Step | Action                                                                       |
|------|------------------------------------------------------------------------------|
| 10.  | A confirmation displays asking if you want to delete the journal. Click Yes. |
|      | Message                                                                      |
|      | Are you sure that you want to delete this journal? (5010,30)                 |
| 11.  | A confirmation displays confirming the journal is deleted. Click <b>OK</b> . |
|      | Message                                                                      |
|      | Journal 0000160947 is physically deleted. (5210,7)                           |